## かんたん証明書請求における事件 ID の取得方法について

かんたん証明書請求において図面証明書の交付請求を行う場合には,請求した図面を特定することができず, 当該請求が「中止/却下」となる場合があります。この場合,処理状況照会画面のお知らせ画面から取得した「図 面に関する事件一覧」を御参照いただき,再度の請求をお願いしているところですが,令和4年1月4日(火)から, 対象となる図面を特定するための情報である事件IDを事前に確認及び反映させるための事件ID一覧検索機能 を新たに追加します。

つきましては、事件 ID 一覧検索機能により請求する図面に係る事件 ID 一覧を取得し、選択した事件 ID を請求 書に取り込む手順を以下に示します。

なお,これまで同様,登記年月日を入力していただいた場合には,事件IDを入力していただく必要はありません。

【手順】

- ① 「請求情報の入力」画面において,事件ID取得に必要な項目※を入力し「事件ID取得」ボタンをクリックしま す。
  - ※「物件の入力方法」が「物件入力指定」の場合は、「所在」、「地番/家屋番号」を全角文字で入力します。
  - ※「物件の入力方法」が「不動産番号指定」の場合は、「不動産番号」を13桁の半角数字で入力します。
  - ※ 管轄登記所の「登記所コード」を設定します。
  - ※「不動産の種別」が「土地」の場合は、「土地所在図/地積測量図」と「地役権図面」の一方もしくは両方を 選択します。

|                 | 不動産の種別           | 土地 🗸                                                                                                    | 請求削除 |  |  |  |
|-----------------|------------------|----------------------------------------------------------------------------------------------------|------|--|--|--|
|                 | 物件情報<br>物件入力指定 ✔ | 不動産番号 (13/5元)<br>(半角入力)                                                                                                    |      |  |  |  |
|                 |                  | ※ 入力誤りのないように注意してください。                                                                                                    |      |  |  |  |
|                 |                  | 所在<br>(全角入力) 東京都千代田区霞が開一丁目                                                                                                    |      |  |  |  |
|                 |                  | 地番/家屋番号 ▼土地の場合は地番を,建物の場合は東屋番号を入力(マンションの場合,町名部分は入力不要)してください。<br>(全角入力) 1-1                                                                                                    |      |  |  |  |
|                 |                  | ※ 管轄登記所は左の「登記所読込」ボタンから選択してください。                                                                                                    |      |  |  |  |
|                 | 管轄登記所<br>登記所読込   | 登記所コード 0100                                                                                                    |      |  |  |  |
|                 |                  | 登記所名         東京法務局           * 請求先の登記所は「Step1-3 交付情報の入力」画面において入力します。                                                                                                    |      |  |  |  |
| 請求1<br>同一物件請求追加 | 証明書の種類           | <ul> <li>登記事項証明書</li> <li>地図証明書</li> <li>回面証明書</li> </ul>                                                                                                    |      |  |  |  |
|                 | 登記年月日            | ▼登記年月日、専件1Dを入力する場合は、いずれか一方を入力してください。<br>(例) 令和1年5月1日                                                                                                    |      |  |  |  |
|                 |                  | (全角入力)                                                                                                    |      |  |  |  |
| [               |                  | ※ 事件IDは左の「事件ID取得」ボタンから検索を行ってください。                                                                                                    | 1    |  |  |  |
|                 | 事件ID             | ○登記年月日、事件ⅠDを入力する場合は、いずれか一方を入力してください。                                                                                                    |      |  |  |  |
|                 | 事件ID取得           | 半角数学 9 ( ナた以内)                                                                                                    |      |  |  |  |
|                 |                  | 事件1Dが不明な場合は、左の「事件1D取得」ボタンをクリックして一覧を表示し、該当の事件1Dを請求情報に取り込むことができます                                                                                                    |      |  |  |  |
|                 |                  | (平日8:30~21:00(システム保守時間帯を除く。))。<br>■ 株式スロデキチェックレスイださい。                                                                                                    |      |  |  |  |
|                 | 請求する<br>図面の種類    | <ul> <li>●満方 も回販をチェックしてくたさい。</li> <li>● 進行 あら認販をチェックしてください。</li> <li>● 土地所在図 / 地積測量図</li> <li>● 土地所在図 / 地積測量図</li> <li>● 地谷権図面</li> <li>● 地谷権図面</li> <li>● 満次地園に係る地積測量図が分単の登記に伴い提出された地積測量図であった場合、請求された地園の土地について、求積方法、筆界点間の距離等の記載がない場合があります。</li> </ul> |      |  |  |  |
|                 | 通数               | 未入力 (半角入力:1~99)                                                                                                    |      |  |  |  |

オンライン登記情報検索サービスの「図面事件ID一覧」画面が表示されますので、取得したい事件IDを選択し、「確定」ボタンをクリックします。

| 検索                  | 検索結果   |        |       |                                      |               |          |  |  |  |  |  |
|---------------------|--------|--------|-------|--------------------------------------|---------------|----------|--|--|--|--|--|
| 管轄谷記所         管轄谷記所 |        |        |       | 所名 東京法務局 登記所コード 0100                 |               |          |  |  |  |  |  |
| 請求物件東京              |        |        | 東京都千伯 | ○○○○○○○○○○○○○○○○○○○○○○○○○○○○○○○○○○○○ |               |          |  |  |  |  |  |
| 請求図面 土              |        |        | 土地所在國 | 土地所在図/地積測量図 地役権図面                    |               |          |  |  |  |  |  |
| 土地所在図/地積測量図         |        |        |       |                                      |               |          |  |  |  |  |  |
| 選択                  | 事件ID   | 登記年    | F月日   | 事件後物件                                | 事件前物件         | 図面<br>枚数 |  |  |  |  |  |
| ۲                   | 511582 | 令和11年1 | 1月6日  | 千代田区霞が関一丁目1-1                        | 千代田区霞が関一丁目1-1 | 1        |  |  |  |  |  |
| 0                   | 511581 | 令和11年1 | 1月6日  | 十代田区霞が関一丁目1-1                        | 十代田区霞が関一丁目1-1 | 1        |  |  |  |  |  |
|                     | 地役権図面  |        |       |                                      |               |          |  |  |  |  |  |
| 選択                  | 事件ID   | 登記年    | F月日   | 事件後物件                                | 事件前物件         | 図面<br>枚数 |  |  |  |  |  |
| 0                   | 511583 | 令和11年1 | 1月6日  | 千代田区霞が関一丁目1-1                        | 千代田区霞が関一丁目1-1 | 1        |  |  |  |  |  |
| 0                   | 511582 | 令和11年1 | 1月6日  | 千代田区霞が関一丁目1-1                        |               | 1        |  |  |  |  |  |
|                     |        |        |       |                                      | (             | 確定       |  |  |  |  |  |
|                     |        |        |       |                                      |               |          |  |  |  |  |  |

## ③ 選択した事件IDが「請求情報の入力」画面に反映されます。

| 請求1<br>(同 <del>一物件</del> 請求追加) | 不動産の種別           | 土地                                                                                                    | 請求削除 |
|--------------------------------|------------------|----------------------------------------------------------------------------------------------------|------|
|                                | 物件情報<br>物件入力指定 ✔ | 不動産番号(15/5た)<br>(半角入力)                                                                                                    | 1    |
|                                |                  | ※ 入力譲りのないように注意してください。                                                                                                    |      |
|                                |                  | 所在<br>(全角入力) 東京都千代田区霞が開一丁目                                                                                                    |      |
|                                |                  | 地番/家屋番号 ▼土地の場合は地景を,建物の場合は東屋番号を入力(マンションの場合,町名部分は入力不変)してください。<br>(全角入力) 1 - 1                                                                                                    |      |
|                                | 管轄登記所            | ※ 管轄登記所は左の「登記所読込」ボタンから選択してください。                                                                                                    | 1    |
|                                |                  | 登記所コード 0100                                                                                                    |      |
|                                |                  | 登記所名         東京法務局           ※ 講求先の登記所は「Step1-3 交付情報の入力」画面において入力します。                                                                                                    |      |
|                                | 証明書の種類           | <ul> <li>登記事項証明書</li> <li>地図証明書</li> <li>図面証明書</li> </ul>                                                                                                    |      |
|                                | 登記年月日            | 全設を明日、翌年10年入力する場合は、いずれか一方を入力してください。     (例) 今和1年5月1日     (クロ) (クロ) (クロ) (クロ) (クロ) (クロ) (クロ) (                                                                                                    |      |
|                                |                  | <ul> <li>(空内入力)</li> <li>※ 事件IDは左の「事件ID取得」ボタンから検索を行ってください。</li> </ul>                                                                                                    |      |
|                                |                  | ▼登記年月日、事件IDを入力する場合は、いずれか一方を入力してください。                                                                                                    |      |
|                                | 事1+ID            | 511582                                                                                                    |      |
|                                |                  | (半周数子9(7た以内)<br>事件IDが不明な場合は、左の「事件ID取得」ボタンをクリックして一覧を表示し、該当の事件IDを請求情報に取り込むことができます                                                                                                    |      |
|                                |                  | (平日8:30~21:00(システム保守時間帯を除く。))。                                                                                                    |      |
|                                | 請求する<br>図面の種類    | <ul> <li>▼請求する図面をチェックしてください。</li> <li>請求する図面をチェックしてください。</li> <li>「土地所在図/地積測量図</li> <li>「土地所在図/地積測量図</li> <li>「土地所在図/地積測量図</li> <li>「地役権図面</li> <li>請求地魯に係る地構測量図が分争の登記に伴い提出された地積測量図であった場合、請求された地動の土地について、求積方法、筆界点間の距離等の記載がない場合があります。</li> </ul> |      |
|                                | 通数               | 未入力 (半角入力:1~99)                                                                                                    |      |